# BLISSWI-FI PROGRAMOZHATÓ SZOBATERMOSZTÁT 1C.91

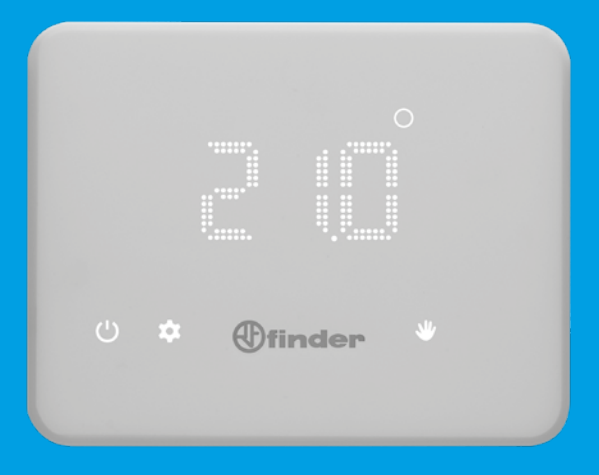

# MAGYAR

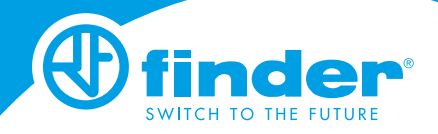

IB1C91 - 03/20 - Finder S.p.A. con unico socio - 10040 ALMESE (TO) - ITALY

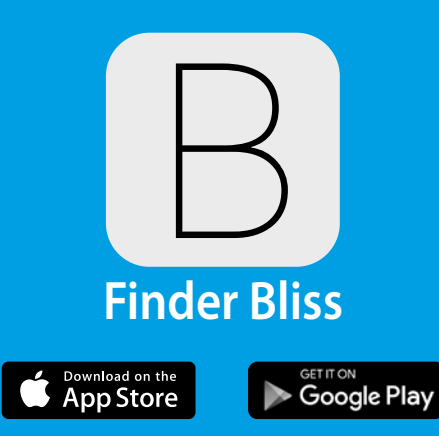

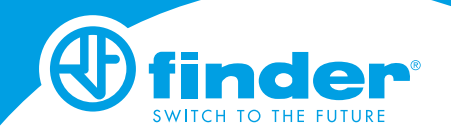

| MŰSZAKI ADATOK                     | 2. oldal  |
|------------------------------------|-----------|
| MÉRETEK                            | 2. oldal  |
| TELEPÍTÉS                          | 2. oldal  |
| A KIJELZŐ BEKAPCSOLÁSA             | 6. oldal  |
| TERMOSZTÁT KIKAPCSOLÁSA            | 6. oldal  |
| GOMBOK ÉS SZIMBÓLUMOK LEÍRÁSA      | 7. oldal  |
| DÁTUM ÉS IDŐ BEÁLLÍTÁSA            | 8. oldal  |
| MANUÁLIS (KÉZI) BEÁLLÍTÁS          | 9. oldal  |
| HETI PROGRAM                       | 10. oldal |
| PROGRAM MÁSOLÁSA                   | 11. oldal |
| PROGRAM ELLENŐRZÉSE                | 12. oldal |
| KI - ÁLLAPOT & FAGYVÉDELMI FUNKCIÓ | 12. oldal |
| NYÁRI / TÉLI BEÁLLÍTÁS             | 13. oldal |
| TERMOSZTÁT ZÁROLÁSA                | 14. oldal |
| CSATLAKOZÁS OKOSTELEFONNAL         | 15. oldal |
| TERMOSZTÁT ÖSSZEKÖTÉSE WIFI-VEL    | 16. oldal |
| ÁLTALÁNOS MŰSZAKI ADATOK /         | 17. oldal |
| HIBAKEZELÉS                        | 18. oldal |

#### **MŰSZAKI ADATOK**

Energiaellátás: 4 db 1,5 V-os, AA ceruzaelem Hőmérséklet-beállítás TÉL: (+5...+37)°C Hőmérséklet-beállítás NYÁR: (+5...+37)°C Kijelző pontossága: 0,1°C Tűrés: +/- 0,5 °C, 20 °C-on Hőmérséklet-különbség: Önszabályozó / Beállítható applikációban Működési módok: Nyár - Tél - Auto - Manuális - KI Védettségi mód: IP20 PIN-lezárás: Igen, a Finder Bliss applikációval Kimeneti érintkező: 5 A/250 V AC, potenciálmentes váltóérintkező Szerelési mód: Oldalfalra szerelhető

#### MÉRETEK

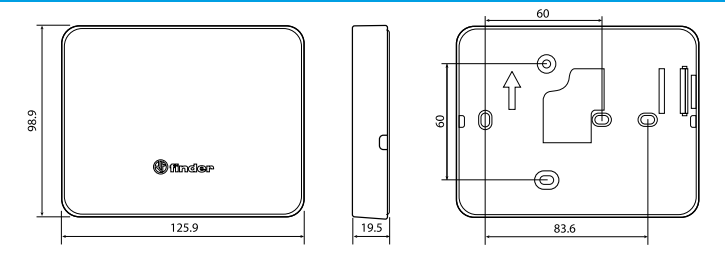

#### **TELEPÍTÉSI TUDNIVALÓK**

#### Biztonsági előírások:

Az elektromos készülékek felhelyezését és telepítését kizárólag képesített szakember végezheti. A szobatermosztát csatlakoztatása előtt meg kell bizonyosodni arról, hogy a terhelés (szivattyú, ventilátor, kazán, stb.) feszültségmentes állapotban van, ki van kapcsolva. Ügyeljen a kimeneti váltóérintkező maximális terhelhetőségére.

Az alaplap eltávolításához a jól látható 1 és 2 számozású hornyot kell használni.

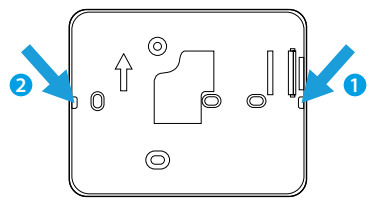

#### ELHELYEZÉS:

A termosztátot ne telepítse hőforrás, (fűtés, közvetlen napfény, sütő), ajtó vagy ablak közelébe. A falon legalább 1,5 m magasan helyezze el. **RÖGZÍTÉS:** 

Maximum 3,5 mm átmérőjű csavarokat használjon és 3 mm vastag csavarfejeket. Az alaplap szerelésekor ne húzza meg túl erősen a csavarokat, az esetleges deformálódás elkerülése érdekében.

#### TISZTÍTÁS:

A tisztításhoz nedves kendő használható.

#### TELEPÍTÉS

Rögzítse az alaplapot a falon és végezze el a bekötést az alábbi ábra és leírás szerint.

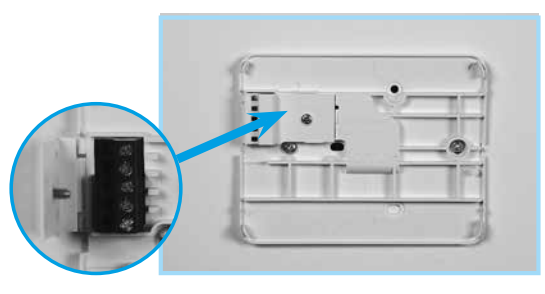

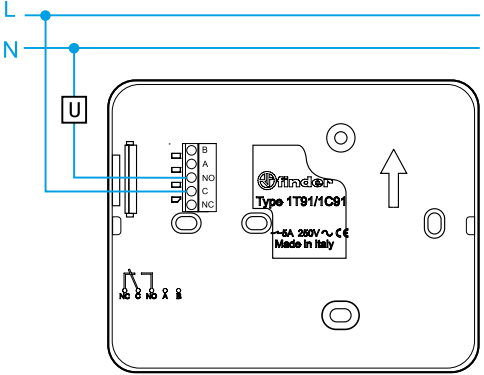

Helyezze be az elemeket az elemtartó rekeszekbe a polaritás figyelembevételével. FIGYELEM: az elemek helytelen behelyezése savszivárgáshoz, a termosztát meghibásodásához és a garancia elvesztéséhez vezethet.

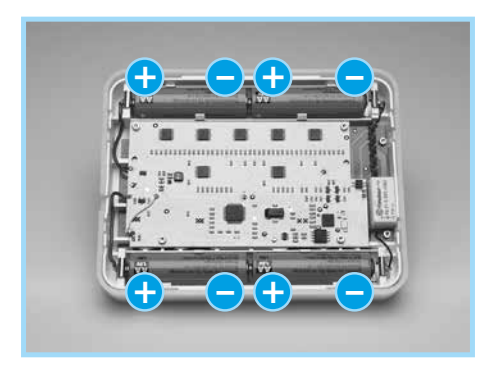

Az alábbi leírás szerint helyezze fel a termosztátot az alaplapra.

MEGJEGYZÉS: szétszereléskor végezze el a folyamatot fordított sorrendben.

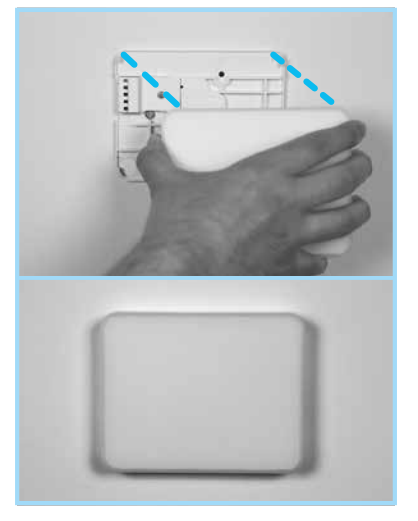

#### ELEMEK

A szobatermosztát 2 elemtöltöttségi szint kijelzésére képes: az első érték azt mutatja, hogy az elem töltöttsége alacsony. Ebben az esetben ki kell cserélni az elemeket. Ez idő alatt, a kijelző kikapcsolt állapotában 5 másodpercenként felvillan az elemszimbólum.

A kijelző bekapcsolását követően, a Finder gomb megérintése közben, tovább villog az elemszimbólum.

|   |             | 0 |
|---|-------------|---|
| ს | \$<br>Inder | * |

A második küszöbérték-szint elérésekor a szobatermosztát lekapcsol. A kimeneti oldalon lévő relé lekapcsol és nincs már lehetőség további beállításokat végrehajtani. Ebben az állapotban 5 másodpercenként felvillan az elemszimbólum (amíg az elemek teljesen le nem merülnek).

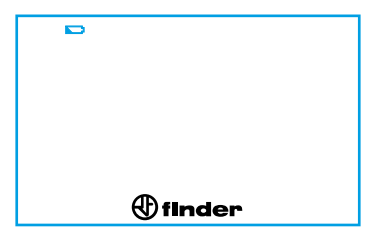

Nyomja meg a Finder gombot a szobatermosztát bekapcsolásához. A kijelzőn megjelenik a BAT és OFF felirat.

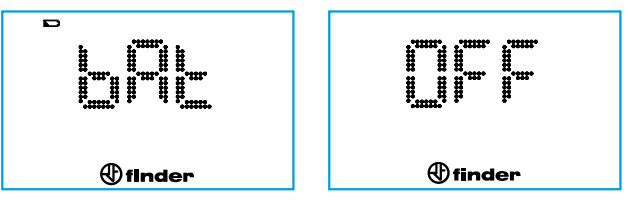

Abban az esetben, ha a szobatermosztát nincsen Wi-Fi hálózattal párosítva, akkor az elemcserét követően ismételten el kell végezni a dátum- és időbeállításokat.

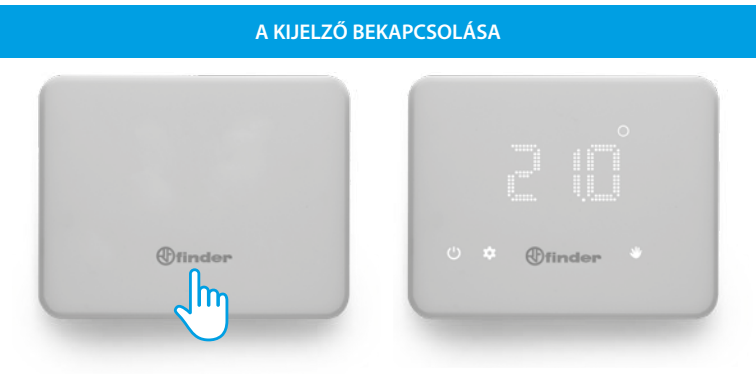

#### A SZOBATERMOSZTÁT KIKAPCSOLÁSA

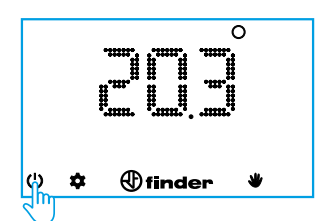

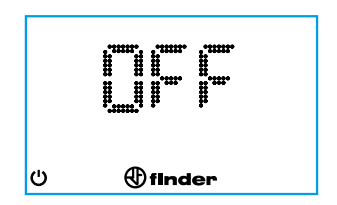

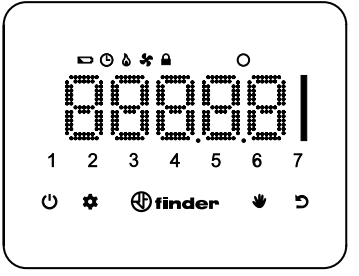

| finder | Kijelző bekapcsolása / megerősítés<br>Tartsa nyomva 2 másodpercig a mentéshez és befejezéshez    |
|--------|--------------------------------------------------------------------------------------------------|
| Ċ      | Szobatermosztát Be-/Kikapcsolása<br>Tartsa nyomva 4 másodpercig, hogy a beállításokhoz<br>jusson |
| *      | Heti program<br>Dátum- és időbeállításokhoz (tartsa nyomva 3 másodpercig)                        |
| -      | Manuális (kézi) beállítás                                                                        |
| ъ      | A beállítások során 1 lépést vissza                                                              |
|        | Simítsuk fel/le az értékek megváltoztatásához                                                    |
| ۵      | Kimenet BE (TÉLI üzemmód)                                                                        |
| ×      | Kimenet BE (NYÁRI üzemmód)                                                                       |
| Ġ      | Óránkénti programozás                                                                            |
|        | Kijelző lezárva                                                                                  |
|        | Elemtöltöttség alacsony                                                                          |
| 0      | Celsius-fok                                                                                      |

#### DÁTUM ÉS IDŐ BEÁLLÍTÁSA

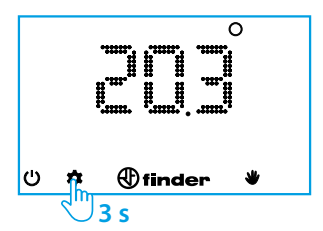

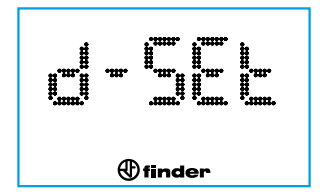

### HÓNAP

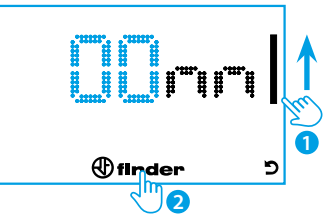

### ÉV

NAP

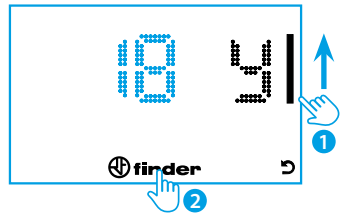

(finder)

2

c

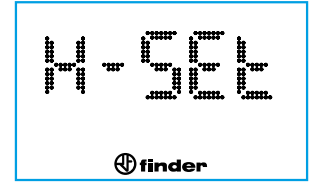

#### Megjegyzés:

Az év meghatározása után a szobatermosztát automatikusan felismeri a hét napjait, és megjelenik a kijelzőn egy szám 1-től 7-ig, az adott hét aktuális napjára vonatkozóan.

# ÓRA

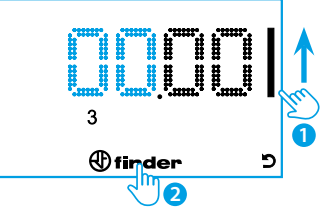

## PERC

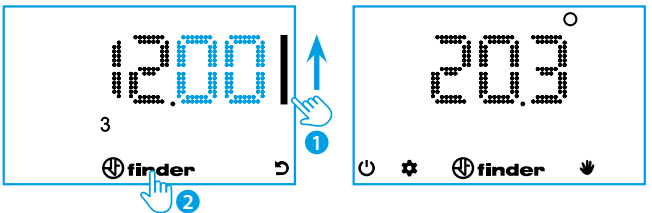

#### MEGJEGYZÉS:

Minden egyes programozási lépést követően lehetőség van a visszalépés 🔊 gombbal egy lépéssel visszamenni a beállításokban.

Tartsa nyomva a Finder gombot 2 másodpercig a mentéshez és

befejezéshez. (Automatikusan visszajut a főmenübe).

#### MANUÁLIS (KÉZI) BEÁLLÍTÁS

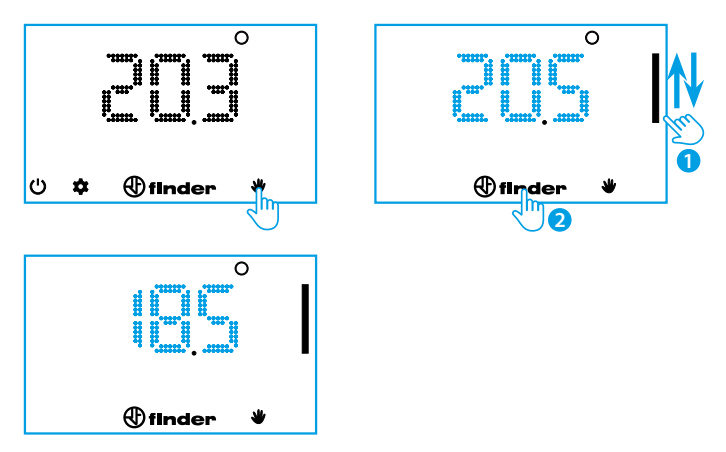

A kézi beállítás elhagyásához érintse meg a kéz szimbólumot, hogy visszajusson a kezdőképernyőre.

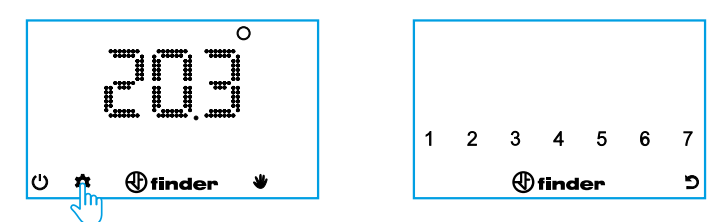

Nyomja meg azokat a számokat a hét napjainak megfelelően, amelyeket programozni szeretne. (1=Hétfő...7=Vasárnap). A kiválasztást követően nyomja meg a Finder gombot.

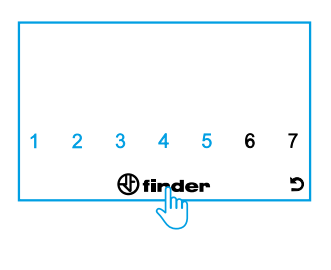

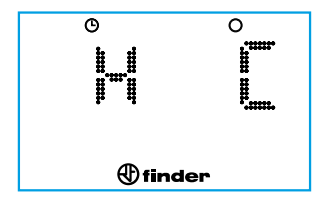

A kijelző azt mutatja, hogy a hőmérséklet (jobbra) a bal oldalt megadott időponthoz kerül beállításra.

Állítsa be a csúszka segítségével a kívánt hőmérsékletet a megjelenített idősávban (a példában: éjfél és hajnali 1 óra között). Nyomja meg a Finder gombot a beállítások megerősítéséhez és hogy a következő órához érkezzen.

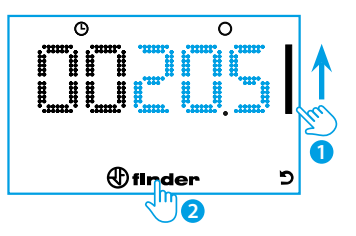

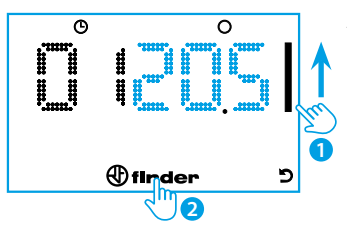

Állítsa be a csúszka segítségével a kívánt hőmérsékletet a megjelenített idősávban. (a példában: hajnali 1 és hajnali 2 óra között) Nyomja meg a Finder gombot a beállítások megerősítéséhez és hogy a következő órához érkezzen.

Folytassa ezt a módszert, míg el nem éri a 23:00-t

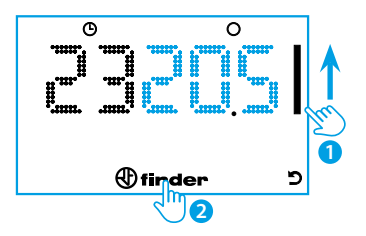

#### MEGJEGYZÉS:

Nyomja meg a vissza gombot az előző programozási részhez történő visszalépéshez, vagy a Finder gombot a következő programozási részhez történő előrelépéshez.

A programozás befejezéséhez és az eddig beállított értékek mentéséhez nyomja meg és tartsa lenyomva a Finder gombot 2 másodpercig.

#### PROGRAM MÁSOLÁSA

Egy, már meglévő napi program további napokra történő átmásolásához először érintse meg a hét napjait azonosító számok közül azt, amelyiket másolni szeretné. Ezt követően értintse meg a hét azon többi napjait, amelyekre át kívánja másolni a programot. Ha végzett, nyomja meg és tartsa lenyomva a Finder gombot.

#### **PROGRAM ELLENŐRZÉSE**

Példa: 3. nap ellenőrzése (Szerda)

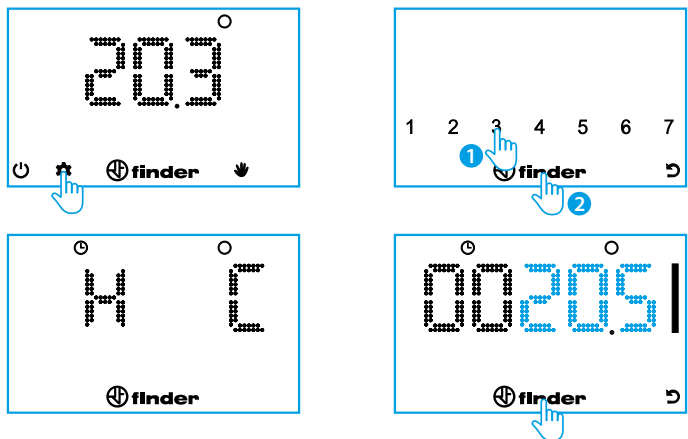

Érintse meg ismételten a Finder gombot, hogy a beállításokhoz jusson és így az időpontot a hozzá beállított hőmérséklettel együtt megjelenítse. A visszalépéshez nyomja meg a vissza gombot. Tartsa lenyomva a Finder gombot 2 másodpercig, hogy az ellenőrzést jóváhagyja és befejezze.

#### **KI-ÁLLAPOT & FAGYVÉDELMI FUNKCIÓ**

Ha a szobatermosztát kikapcsolt állapotban van, a kijelzőn megjelenik az OFF felirat. Azonban ebben az állapotban a fagyvédelmi funkció aktív marad. Ha a szobahőmérséklet a fagyvédelmi funkció hőértéke alá csökken, az OFF felirattal együtt megjelenik egy láng szimbólum is.

|   | <u>o</u> ff |  |
|---|-------------|--|
| ი | () finder   |  |

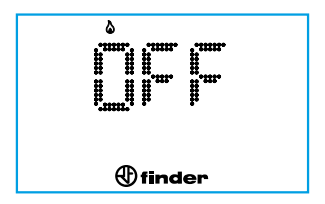

#### NYÁRI/TÉLI BEÁLLÍTÁS

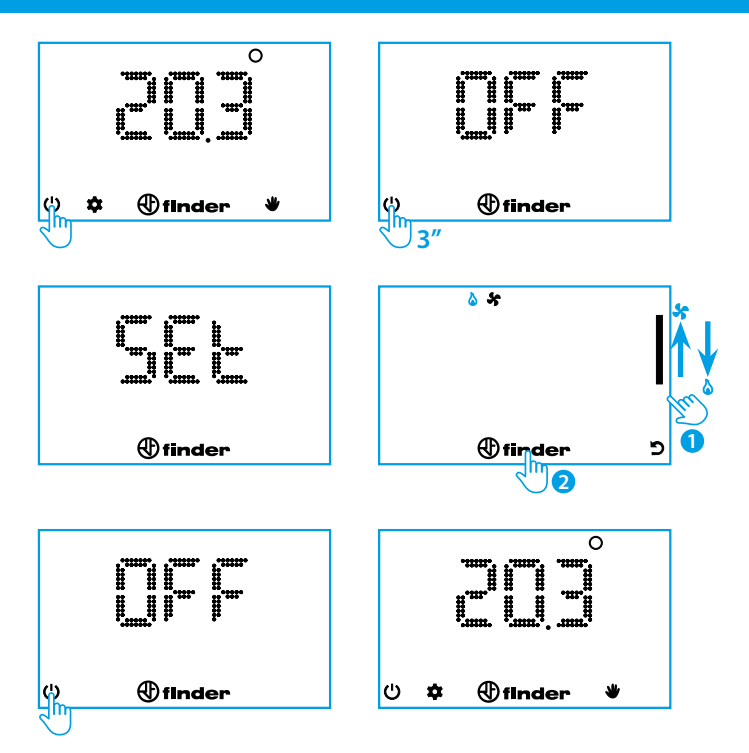

A szobatermosztátot kizárólag a **Finder Bliss applikációval** lehet lezárni. Ha a lezárás aktív, a kijelzőn egy lakat szimbólum látható.

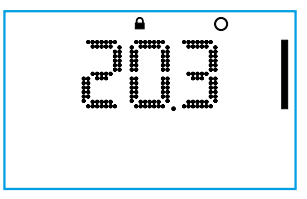

A szobatermosztát feloldásához az alábbi leírás szerint, a csúszka seítségével meg kell adni a 3-jegyű PIN kódot.

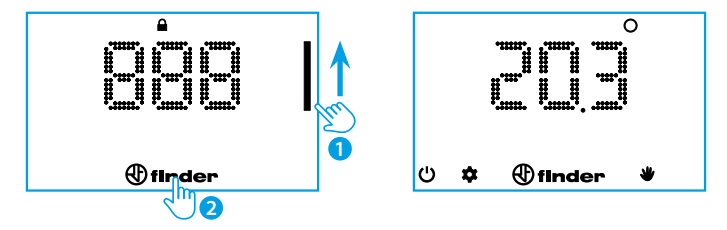

#### Figyelem:

Ha helytelen PIN kódot adunk meg, a kijelzőn egy pillanatra megjelenik az Err felirat, majd ismételten próbálkozhatunk.

A PIN kód megadásának harmadik helytelen próbálkozását követően a termosztát 20 másodpercre zárt marad, mialatt az Err felirat folyamatosan látható (a kijelző 5 másodperc után kikapcsol, az elemhasználat csökkentése érdekében). Ez a folyamat, helytelen PIN kód megadásakor minden egyes további próbálkozásnál megismétlődik.

#### MEGJEGYZÉS

Az elemek eltávolításával a lezárás nem szűnik meg. Ha a PIN kódot elfelejtik, úgy a **618-as** kód használható a termosztát feloldásához. Amennyiben tartósan lezárva szeretné tartani a termosztátot, úgy minden egyes feloldást követően ismételten le kell zárni azt. Töltse le a Finder Bliss applikációt az okostelefonjára. Kövesse az utasításokat az applikációban, hogy létrehozza a kapcsolatot.

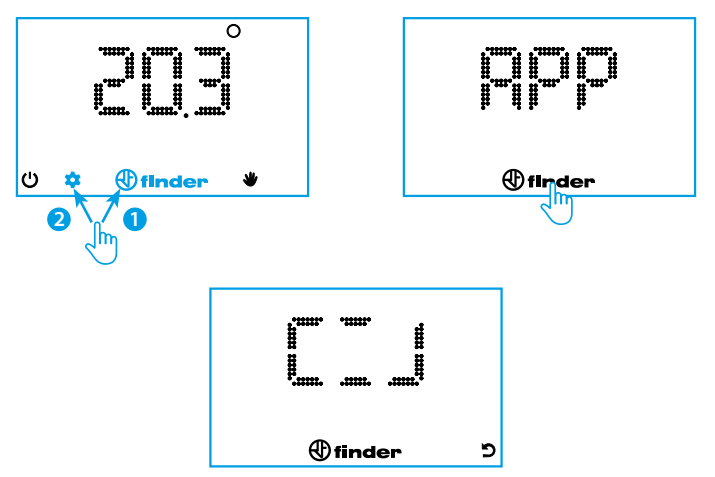

Kapcsolja be a Wi-Fi-t egy helyi hálózat kiválasztásához.

Abban az esetben, ha az applikációhoz tartozó bejelentkezési adatok a megadott idő lefutásáig nem kerülnek megadásra, a szobatermosztát végrehajtja a konfigurálás újraindítását (RESET), és a belső Wi-Fi lekapcsol.

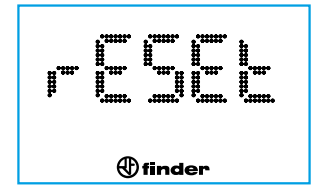

#### SZOBATERMOSZTÁT ÖSSZEKAPCSOLÁSA WI-FI-VEL

Miután a termosztátot sikeresen csatlakoztatta az otthoni hálózatra, végbemegy a készülék frissítése ca. 4 - 40 percen belül, az alkalmazásban beállított frissítési időtől függően. Hogy a szobatermosztát kikapcsolt kijelzőnél az applikációval mihamarabb összekapcsolódjon, tartsa nyomva a Finder gombot 3 másodpercig. Szegmensek jelennek meg, melyek jelzik, hogy a paraméterek az appal történő szinkronizálására várnak.

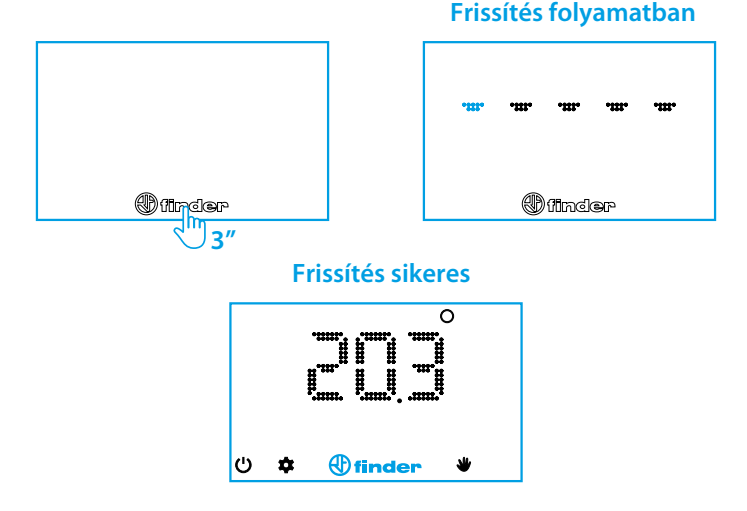

Ha a szinkronizálásra történő várakozás túl sokáig tart, azt jelenti, hogy a termosztátnak nehézségei akadtak a felhővel (az app-en keresztül) való frissítésnél. A probléma oka lehet gyenge hálózati jel (a szobatermosztát szemgszögéből), lassú otthoni kapcsolat, leterhelt szélessávú kapcsolat vagy lassú szerverválasz. Az elem élettartama nagy mértékben függ a csatlakozási időtől. Ha a kapcsolat 20 másodperc elteltével nem jött létre, hibaüzenet jelenik meg (lásd 18. oldal). Amennyiben korábban már csatlakozott a felhőhöz, a szobatermosztát kijelzi a kiszolgálótól utoljára kapott beállításokat.

#### 16

| ÁLTALÁNOS ADATOK         |                                                                           |  |
|--------------------------|---------------------------------------------------------------------------|--|
| Típus                    | Heti programozású Wi-Fi szobatermosztát                                   |  |
| Wi-Fi frekvencia         | 2,4 GHz                                                                   |  |
| Kódolás                  | WPA2/PSK                                                                  |  |
| Kijelző                  | LED                                                                       |  |
| Felbontás                | 1 óra (15 perc, az applikációban*)                                        |  |
| Nyári időszámítás        | Automatikusan frissítésre kerül                                           |  |
| Az elemek<br>élettartama | Ca. 1 év (1 éven felül az applikáció beállításaitól<br>függően változhat) |  |
| Funkciók                 | További beállítások elérhetőek az applikációban                           |  |

\*Az időablak nem indul és nem fejeződik be egyszerre

| Standard értékek        |                     |  |
|-------------------------|---------------------|--|
| Előre beállított évszak | Tél                 |  |
| Fagyvédelem             | Fixen beállítva 5°C |  |
| Hőmérséklet-különbség   | 0,2°C               |  |

#### HIBAELHÁRÍTÁS

A termosztát verziójától függően, a különleges karaktereket, mint "&" "!" "." " " " " " " nem észlelhetők. 7TTW SI V&V/TW ScagfVa \_ WY` V/W/VéeéTW (SSID) %h ]Sc6] fV/u/V/V/U&V/dé^V/W/Vel â\_ a]c6 ée TWF]d/VGYKS` W ha`Sf]al []S Wel c/c6 [e

A termosztát csak és kizárólag 2,4 GHz-es hálózatra képes csatlakozni. 3I a] ` a^S dagfVdW)` é†\_ WkWJ 2,4Žf ^S GHzŽY fVdWV XdW/hW USŽ fSdra\_ a` kf XW` W W/ é\_ Wk WdVTW Xa` faeS] éf XdW/hW USeahaf el éfha Sel fS` [: Wrk SSIDŽf S 2,4 GHzŽdWWrk \_ åe[] Sf SI 5 GHzŽdWW VMW' [ž

-Wi-Fid/16/V8fVd/¥)`é\_Wk V&WfTW ZSfåeeS^V/ZV#`W}S4>;EESVSfåfh[fWed/z :S[\*\W bdaT\*é\_S\_Wdú^X6\*bdbTâ^S\_WYSBLISSŽFSdagfVd]ôlWéTW WZWkW`[ž

- 3 dagfWd WJ fâ\_ aYSf [S] W^SWPA2]  $\partial Va'aef.$ 3 4>;EE  $W_{10}$  úl W\_ Wha'/S'Sf[Zâ' $\partial$ l Sfa] a'.

- 8[YkWWV S`SYkŽée] [eTW/ hW/daffS] d5l øYk\_ [fS] ú/ô` ^W/WéWWJ/dMSl EE;6 ée Wel ShS] SbUeâ`žFôdô^ô` [ VW el ò] ôl f, \_ WkWJ féhW/éeT ^S \_ W/SVaff SVSfa] héYédMJ Wdu′ZW/ WJź

- 31 Sbb SI S'âTT[abžd// Vel Vd/¥] W\_ ]ôV[]: Android 5.0 hSYk újabb IOS 10.0 hSYk újabb

#### KIJELZETT HIBAJELENSÉGEK (VERZIÓTÓL FÜGGŐEN)

#### ER0 ÁLTALÁNOS HIBA

#### ER1 HÁLÓZATI HIBA ADSL kikapcsolva/Wi-Fi jel távol van/Wi-Fi leterhelve/ hálózatnév (SSID) vagy jelszó hibás

#### ER2 ADATÖSSZEKÖTTETÉS LÉTREHOZVA, DE A BLISS NEM KAP VÁLASZT

Instabil vagy túlterhelt adatforgalom / kommunikációs probléma a felhőből történő adatfogadáskor

#### ER3 A KAPOTT ADATOK HIBÁSAK Hiba az összeköttetésben a felhővel való kommunikáció során / nagyon zavart vonal

#### ANTENNAJEL

Az alkalmazás használatával tanácsos legalább 3 sávnyi BLISS-WiFi jelet elérni a jó működés biztosítása érdekében.